IBM Program usage and installation report instructions

InfoSphere Data Replication Help Guide

Please provide a screenshot of the list of servers and the system architecture map from the CDC Management Console. Detailed instructions can be found below.

To obtain a list of servers, go to the InfoSphere CDC Management Console, and perform the following steps:

- 1. Click Configuration > Subscriptions.
- 2. Right-click on a subscription and select Properties.
- 3. Click Advanced Settings.
- 4. Select the TCP host name for the subscription in the TCP Host drop down list.
- 5. Take a screenshot of all the servers displayed in the list.

**To obtain topological diagram of the system architecture**, go to the InfoSphere CDC Management Console, and display the replication diagram:

- 1. Go to the Monitoring perspectives > Subscriptions View
- 2. Select the 'Replication Diagram'
- 3. Take screenshot of the replication diagram.

Please also provide hardware details for the source and target database servers.

Additional resources InfoSphere Data Replication License Information (all)